| 國立中興大學圖書館               館藏查詢系統                     NCHU Library WebPAC |                                                                               |                                                     |              |       |           |  |  |  |  |
|------------------------------------------------------------------------|-------------------------------------------------------------------------------|-----------------------------------------------------|--------------|-------|-----------|--|--|--|--|
| ● 全部館藏                                                                 | 用刊館藏 教授指定用書                                                                   | ◎學位論文                                               | <sup>◎</sup> | 新書通報  |           |  |  |  |  |
| 簡易查詢 進階查詢                                                              | │ 査詢結果 │ 本次査詢歴                                                                | 史 人 我的查詢歷史                                          | 我的書車   個     | 国人化設定 | 個人借閱狀況/續借 |  |  |  |  |
| 全部館藏 - 簡易查詢<br>查詢欄位:<br>書刊名團錄字                                         | <mark>1、 查詢欲借</mark><br>■Bă âiii 999篇                                         | · 思書籍                                               | 崔定           | 快速    | 速連結       |  |  |  |  |
| 書刊名瀏覽<br>作者關鍵字<br>作者瀏覽<br>出版者關鍵字<br>關鍵字                                | <ul> <li>電子</li> <li> <u>部路合作免費</u> <u>電子</u> <u>電子</u> <u>電子</u> </li> </ul> | 子資源<br>2 <u>期刊</u><br>2 <u>資料庫</u><br>2 <u>書資料庫</u> |              |       |           |  |  |  |  |
| 選擇資料類型:<br>全部館藏資料<br>圖書資料<br>期刊資料                                      | <u>本校</u><br>服務<br>可使用「*」書刊                                                   | <u>交電子學位論文</u><br>勞項目<br>計會料蘑購                      |              |       |           |  |  |  |  |

| _                          | NCHU LIDrary WebPAC                                 |                                                           |                          |                                   |                                              |                   |                    |           |                     |               |              |                     |
|----------------------------|-----------------------------------------------------|-----------------------------------------------------------|--------------------------|-----------------------------------|----------------------------------------------|-------------------|--------------------|-----------|---------------------|---------------|--------------|---------------------|
| 0                          | 全部館藏                                                | ●<br>期                                                    | 刊館藏                      | 教授指定                              | 用書                                           | 學位論文              | 0                  | 特色館藏      | ¢<br>‡              | 所書通報          |              |                     |
| 簡                          | 易查詢                                                 | 進階查詢                                                      | 查詢結果                     | 本次3                               | を にまた こう こう こう こう こう こう こう こう こう こう こう こう こう | 我的查詢              | 歴史                 | 我的書車      | 個人化                 | 設定            | 個人借閱狀》       | 兄/續借                |
|                            |                                                     |                                                           | 修正査詢                     | 全選   取                            | 消選擇   検                                      | 視所選紀錄             |                    | nail   加ノ | 我的書車                | Alert         |              |                     |
| 查<br>紀<br>紀<br>武<br>武<br>武 | ŋ結果 題名<br>象 <b>1 - 4 of</b><br>使用 <mark>篩選</mark> 頭 | i關鍵字= 圖<br>4 筆 (最多 <sup>)</sup><br>忒 是 <mark>修正查</mark> : | 計書資訊學導<br>可顯示及排<br>詞功能來縮 | 導論 詞間相<br>序 <b>10000</b><br>小查詢結身 | ]鄰; 目前排<br>筆資料)<br>艮)                        | 啡序方式:年<br>2、<br>〔 | 代降幕                | 忍此本       | 書為                  | 「已多           | 小借」光         | 大 <u>能</u><br>下─頁 D |
| #                          |                                                     | <u>書刊名</u><br>↓ ↑                                         |                          | <u>作者</u>                         | <u>出版者</u>                                   | 出版年               | <u>資料類</u> 型<br>↓↓ | [         | 或地<br>/已外借 <b>)</b> | <u> </u> 素書號/ | /期刊排架格<br>↓↓ | 相關連結                |
| <u>1</u>                   | ] 圖書資訊學<br>library and                              | 穆論 = Introd<br>i information                              | luction to science /     | 王梅玲,/五雨                           | 河,                                           | 2014              | 圖書                 | 圖書館(1/    | 1)                  | 020 1041-3    | 103          | Findit@NCHU         |
| 2                          | 圖書資訊學                                               | 學論 /                                                      |                          | 胡述兆,/漢詞                           | €,                                           | 2003              | 圖書                 | 圖書館(3/    | 1)                  | 020 4733-3    |              | Findit@NCHU         |
| <u>3</u>                   | 文獻計量學                                               | 導論                                                        |                          | 何光國/三民                            | 1                                            | 1994              | 圖書                 | 圖書館(3/    | 1)                  | 011.016 21    | 96           | Findit@NCHU         |
| <u>4</u> [                 | 圖書資訊學                                               | 導論                                                        |                          | 周寧森/三民                            | Ļ                                            | 1991              | 圖書                 | 圖書館(4/    | 1)                  | 020 7734      |              | Findit@NCHU         |
|                            |                                                     |                                                           |                          |                                   |                                              |                   |                    |           |                     |               | 【 ⊢_百        | 下一百 🖸               |

| 全部館藏 - 館藏                                       |                                        |          |                           |                   | 上一頁   |
|-------------------------------------------------|----------------------------------------|----------|---------------------------|-------------------|-------|
| 王梅玲, 著.:                                        |                                        |          |                           |                   |       |
| 圖書資訊學導論 =Introduction to library                | and information science / $\pm$        | 梅玲,謝寶煖著  |                           |                   |       |
| 臺北市:五南 <b>, 2014</b> [民103]                     |                                        |          |                           |                   |       |
| 11, 416面: 圖, 表; 23公分                            |                                        |          |                           |                   |       |
|                                                 |                                        |          |                           |                   |       |
| 中區13校圖書館聯合目錄   全國圖書書目資<br>選擇年 全部 > 選擇卷期 全部 > 選擇 | 訊網(NBInet)   全國期刊聯<br>『館藏地 圖書館 ── □ 隱詞 | 合目錄資料庫   | 官藏 œ 定                    |                   | 0 頁一才 |
| 預約<br>一 登錄號<br>前 職地<br>典 藏 區 域<br>百 約 前<br>     | 索書號 過刊索書號                              | 虎卷期 狀態 🗓 | 到期日11 預約人                 | 数備註 Find it at NC | CHU   |
| 3 預約 1(28701 圖書館 5樓中文書庫                         | 020 1041-3 103                         | 圖書       | <b>20151030</b><br>已被預約 1 |                   |       |
|                                                 | 即宝成預約                                  | T        |                           |                   |       |

| ● 人 如 結 離 ●                           | <ul> <li>()</li> <li>()</li> <li></li></ul> | ★ 2 4 4 5 4 5 4 5 4 5 4 5 4 5 4 5 4 5 4 5 | <b>麻茯苓</b> 子                             | 脑石的感           | 0              |           |
|---------------------------------------|----------------------------------------------------------------------------------------------------|-------------------------------------------|------------------------------------------|----------------|----------------|-----------|
| 土 口口日形                                | 为1118日减                                                                                                    | 我IXIHAC们曾                                 | 学业调义                                     | 行出串飛           | 和音迪報           |           |
| 簡易查詢 進階查                              | 詢   査詢結果                                                                                                    | 本次查詢歷史                                    | 我的查詢歷史                                   | 我的書車           | 個人化設定          | 個人借閱狀況/續借 |
|                                       |                                                                                                    |                                           |                                          |                |                |           |
| 的 < 預約>                               | 由請                                                                                                    |                                           |                                          |                |                |           |
| 預約書到館會以電子                             | 郵件方式通知讀者                                                                                                    | ,請至個人資料區                                  | 登錄穩定的email                               | address • http | ://www.lib.nch | u.edu.tw/ |
|                                       |                                                                                                    |                                           |                                          |                |                | 上一頁       |
| 4                                     | ▲ 該書歸                                                                                                    | <b>濃時</b> ,將6                             | 會發送 <b>e-r</b>                           | <b>nail</b>    | 信通知您           | 前來取       |
| 王梅玲, 著.:                              | 에게 된 ^11                                                                                                    |                                           |                                          |                |                |           |
| 圖書資訊學導論 =Introd                       | uction to library and i                                                                                                    | nformation science / $\pm$                | 梅玲,謝寶煖著                                  |                |                |           |
| 臺北市:五南, 2014[民                        | tio3]                                                                                                    |                                           |                                          |                |                |           |
| 11,416面:圖,表;2                         | 3公分                                                                                                    |                                           |                                          |                |                |           |
|                                       |                                                                                                    |                                           |                                          |                |                |           |
|                                       |                                                                                                    |                                           |                                          |                |                |           |
| 本書已被借出,到期日為                           | : 20151030 23:59                                                                                                    |                                           |                                          |                |                |           |
| 您的預約申請順位為:2                           |                                                                                                    |                                           |                                          |                |                |           |
| 屬於 所 采 式 距 顺!<br>留 冊 狀 能: 圖 書 (01) 安: | 書號: 020 1041-3 10                                                                                                    | 3.                                        |                                          |                |                |           |
| 和書書:                                  |                                                                                                    | ,                                         |                                          |                |                |           |
| 初始右动日期/ <u>計</u> >                    | 從 20151012 到                                                                                                    | 20181012 × (日間核                           | (ppmmvvvv : 1                            |                |                |           |
| 18%37月78日为了註~                         | WE LOIDIDIZ BI                                                                                                    |                                           | 1.v. , , , , , , , , , , , , , , , , , , |                |                |           |